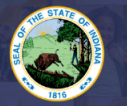

This application is for those who have completed the <u>Workplace Specialist I Teacher Training</u> and all <u>three content areas of the TABE exam</u>. Please see our website for information on eligibility & application information: <u>Click Here</u>

## Step-by-Step Instructions:

- 1. Log into your LVIS account.
- 2. Click on 'Start an Application' on the left-hand menu.
- 3. Click on the green "Renew, Convert or Professionalize my license"
- 4. Select Teacher
- 5. Select Workplace Specialist
- 6. Click I have a Workplace Specialist I
- 7. Click Convert to WSII
- 8. Review the application Instructions and required documentation. Click 'Start Application'
- 9. Form:
  - a. Select the license you wish to renew.
  - b. If you are needing your highest degree updated, please select yes or no.
  - c. **Please Verify Your Current Employer**. Click the box to confirm it is correct or update your information.
  - d. Answer the legal questions. Upload required documentation, if requested.
  - e. Click Continue.
- 10. Documents: Upload the required documentation. Click Continue.
- 11. Submit: This page reviews the application. If you have everything completed, you will be able to **Submit Application**. If not, you need to fix what is missing. Missing materials will be in **RED**.
- 12. Click the brown button Make Payment. You may also Edit or Remove if required.
- 13. Select the circle next to the Payment Number for all payments you are making. You may wait and submit more applications if you are submitting multiple and pay for them in the same transaction. Click Start Payment Transaction.
- 14. You will be transferred temporarily to the NIC Payment Portal. Please Fill out billing information.
- 15. Click Submit Payment.
- 16. You will be transferred back to LVIS and will be able to view your Payment Receipt. Please capture this for your records.
- 17. Click Submit.

You will receive email notifications once your application has been reviewed by an evaluator.. <u>The ownership</u> is on the applicant to keep track of the status of their application under 'Application Status' on the left-hand side.

- In Process This application has not been submitted or paid for and can still be edited.
- Vocational Director Review The application is with the vocational/CTE director for your district for review. You can find the list of CTE directors for Indiana here: <u>https://iacted.org/directors/</u> Or contact your school district.
- **DOE Review** Your permit is with the IDOE for review and in our work queue to process.
- Waiting on Documentation More information has been requested. Please either check your email or your Email Log in LVIS to view the email that was sent with information on what is being requested.